# 수강신청 안내문 및 매뉴얼(2022)

#### 🗆 수강신청 기간

| 학년                      | 학생구분               | 구분               | 일자                                          |
|-------------------------|--------------------|------------------|---------------------------------------------|
| 학년전체<br>(1·2·3학년)       | 장애학생               | 수강신청 기간          | 2022.02.22.(화) 10:00 ~ 17:00                |
| 1학년<br><mark>재학생</mark> | <mark>일반</mark> 학생 | 수강신청 기간          | 2022.02.23.(수) 10:00 ~ 17:00                |
| 학년전체<br>(1·2·3학년)       | 일반학생               | 수강신청 기간          | 2022.02.24.(목) 10:00 ~ 2022.02.27.(일) 17:00 |
| 학년전체<br>(1·2·3학년)       | 일반 장애<br>학생        | <u>수강신청 변경기간</u> | 2022.03.02.(수) 10:00 ~ 2022.03.10.(목) 17:00 |

#### 🗆 수강신청 절차

## - 포털 로그인 → ① 의 [아이디,비밀번호 ] 로그인 클릭

| LOGIN<br>국제대학교 포털시스템에<br>오신걸 환영합니다.                                  | 只有     아이디       ▲     비밀번호 |          |         | 로그인 |
|----------------------------------------------------------------------|-----------------------------|----------|---------|-----|
|                                                                      | <u>۸</u>                    | 번 및 학번찾기 | 비밀번호 찾기 |     |
| <b>공지사항</b><br>• [학생지원처] 2020년도 1학기 학생생활 2020.06.04                  | 대표홈페이지                      | Ŷ        | 취업정보    | Ē   |
| [학생지원처] 학생생활관 뒷편 방치 자 2020.06.04<br>2020년도 1학기 학생생활관 입사기간 2020.04.27 | 평생교육원                       | 邑        | 학술정보원   | Ø   |
| 2020년도 1한기 한생생확과 미사용 부 2020 04 14                                    |                             | _        |         |     |

### □ 수강신청 절차 :

## - 포털 로그인 → ② MY정보 확인 (성명, 학번, 학과명, 핸드폰 번호 확인) → ③ 학사정보 클릭 → ④ 교과/수업정보 ▶ 수강신청 클릭

| 3                                                                           | 🏹 국제대학교 포털사이트                                                                                                    | ⊖ 님반갑습니다   🔒 로그0                                                                                                    | 바웃 □ 대표홈페이지 □ Offic    |
|-----------------------------------------------------------------------------|----------------------------------------------------------------------------------------------------|----------------------------------------------------------------------------------------------------|------------------------|
| 학사정보 · 알림마당 · 참여마당 · 도움마당                                                   |                                                                                                    |                                                                                                    | ☆ =                    |
| क्षित्र के                                                                  | <br>공지사항 +                                                                                                    | 설문조사                                                                                                    | +                      |
| 확번<br>최근접속정보: 2020-06-24 오전 10:47:28<br>ዹ 사회복지학과(학사학위전공심화)/사회복지학과<br>≅<br>€ | <ul> <li>[학생지원처] 2020년도 1학기 학생생활관 지진 및 야간 화재<br/>2020.06.04</li> <li>[학생지원처] 학생생활관 뒷편 방치 자전거 폐기 관련 공지 안내<br/>2020.06.04</li> <li>2020년도 1학기 학생생활관 입사기간 안내 공지(04.27)자<br/>2020.04.27</li> <li>2020년도 1학기 학생생활관 미사용 부분 관비 환불 계획 안<br/>2020.04.14</li> </ul> | <ul> <li>학과 템플릿 3종 추가 개발에 따른<br/>2020.05.30</li> </ul>                                                                                                    | · 시안 확정 설문조사           |
|                                                                             | 학사일정 +                                                                                                    | 공개강의 온라인교육컨텐츠입니다                                                                                                    |                        |
| 비의 변국 문 고육과정 개설과정 수강신청                                                      | · ·                                                                                                    | Kocuv                                                                                                    | Kocu                   |
|                                                                             |                                                                                                    | KOCW College                                                                                                    | Korea Open Course Ware |
| 수입시간표 정직소의 근도정약신정                                                           | 등록된 일정이 없습니다                                                                                                    | TED<br>Ideas Worth Spreading                                                                                                    | Sookmyung Network for  |
| Quick Menu<br>학생개인이력시스템 NCS학사정보시스템                                          | < II ><br>전자출결시스템 인터넷서점                                                                                                    | Exercise Sector Sector | Open World             |
|                                                                             | 국제대학교 포털사이트 e                                                                                                    | 님 반갑습니다 : 읍 로그아웃 : 대                                                                                                    | 표홈페이지 Office365        |
| 학사정보 · 알림마당 · 참여마당 · 도움마당                                                   |                                                                                                    |                                                                                                    | ☆ =                    |
| ☆ 사정보 • 고과/수업정보 • 수강신청                                                      | ÷1                                                                                                    |                                                                                                    |                        |

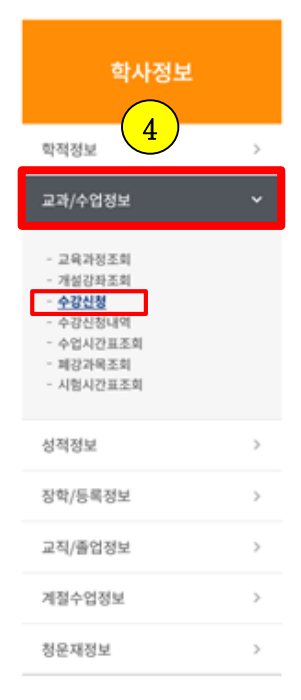

#### 수강신청

#### 수강신청안내

- 본대학 재학생은 수강신청기간에 반드시 이수할 교과목의 수강신청을 하여야 한다. 수강신청 변경기간이 경과한 후 수강신청변경은 허가하지 않는다.
- 원칙적으로 학정관리는 학생 본인이 신청·확인하는 것이 의무이며, 학과에서 안내 및 지도하는 수강신청은 원칙적인 기준의 참고사항이므로 수강신청으로 인한 모든 책 임은 본인의 책임임.

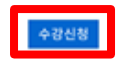

#### 수강신청기간

| 학년                | 학생구분                | 구분               | 일자                                          |
|-------------------|---------------------|------------------|---------------------------------------------|
| 학년전처<br>(2·3학년)   | 장애학생                | 수강신청 기간          | 2021.02.18.(목) 10:00 ~ 2021.02.19.(금) 18:00 |
| 재학생<br>(2·3학년)    | 일반학생                | 수강신청 기간          | 2021.02.22.(월) 10:00 ~ 2021.02.25.(목) 23:59 |
| 신입생<br>(1학년)      | 일반학생                | 수강신청 기간          | 2021.02.26.(금) 10:00 ~ 2021.03.04.(목) 23:59 |
| 학년전체<br>(1·2·3학년) | 일반· <b>장애</b><br>학생 | <u>수강신청 변경기간</u> | 2021.03.04.(목) 10:00 ~ 2021.03.08.(월) 23:59 |

#### □ 지도사항

수강신청 완료 후 학생 개인별 수강확인서를 출력, 본인 서명을 하여 학과사무실에서 이상 유무 확인 후 학과에 제출해 주시기 바랍니다.

## □ 수강신청 절차 : 수강신청 클릭 → ⑤ 자과과목/타과과목/공통교양 조회 교과목 강의계획서 열람 및 수강 신청

→ ⑥ 수강신청 후 신청된 교과목 시간표 확인

*즪* 국제대학교 포털사이트 - Internet Explorer

K

|         |        |      |            |     |                |       |      |      |         |                | 확인     |          |         |          |          |      | ;    | •    |
|---------|--------|------|------------|-----|----------------|-------|------|------|---------|----------------|--------|----------|---------|----------|----------|------|------|------|
| 자과과     | 목 타과과  | 목 공통 | 교양         |     |                |       |      |      |         |                | 해당과목   | 을 수강신청 히 | 하시겠습니   | 까}?(1301 | 1624-언   | 어지도) |      |      |
| 과목명     |        |      |            |     |                |       |      |      | (       |                |        |          |         |          |          | 취소   | 확인   |      |
|         |        |      |            |     |                |       |      |      |         | 5              |        |          |         |          |          |      |      |      |
|         |        |      |            |     |                |       |      |      |         |                |        |          |         |          | 조        | 회 수경 | 강확인서 | 출력   |
| 순번      | :      | 교과목명 |            | 학년  | 분반             | 0     | 수구분  | 학점   | 교       | . <del>,</del> | 강의시간   | 정원       | 신청      | 인원       | 강의       | 의계획서 | ł    | 신청 🔨 |
| 1       | 취업·창업준 | 비실무표 |            | 2   | В              |       | 전필   | 1.0  | 김연      | 변수             | 목8     | 40       | (       | )        | [        | 열람   | 1    | 신청   |
| 2       | 아동안전관려 | 리    |            | 2   | В              |       | 전선   | 3.0  | 이는      | 순희             | 수6,7,8 | 40       | (       | )        |          | 열람   | 1    | 신청   |
| 3       | 언어지도   |      |            | 2   | В              |       | 전선   |      | 3.0 013 |                | 화2,3,4 | 40       | 40 1 열람 |          | 열람       | Ŀ    | 신청   |      |
| 4       | 보육실습   |      |            | 2   | B 전선           |       | 전선   | 3.0  | 황조      | 황효숙 화6,7,8     |        | 40       | (       |          | <u> </u> | 열람   | ł    | 신청   |
| 5       | 아동관찰및  | 행동연구 |            | 2   | В              |       | 전선   | 3.0  | 황호      | 칙진             | 목2,3,4 | 40       | (       | , (      | 5) [     | 열람   | 1    | 신청 💙 |
| 신청과독    | 국수 총   | 신청학점 | 전공         | 공   | ī              | 고양    | ſ    | 일반   |         | 교직             |        |          | 월       | 화        | 수        | 목    | 금    | 토    |
|         | 1      | 3    | / 24       |     | 3              |       | 0    |      | 0       |                | 0      | 1        |         |          |          |      |      |      |
| λШ      |        | *114 | ни         | 0.4 |                | *1.71 | 7.4  | 7601 | 171     |                | 2121   | 2        |         |          |          |      |      |      |
| 순민<br>1 | 교과족영   | 악년   | 문만<br>0002 | 미우ㅋ | * <del>*</del> | 약점    | 교수   | 경의사  | 시간      | 미고             | 관리     | 3        |         |          |          |      |      |      |
| 1       | 인어지도   | Z    | 0002       | 22  | 2              | 5.0   | 0/80 | ¥r∠, | 5,4     |                | 역세     | 4        |         |          |          |      |      |      |
|         |        |      |            |     |                |       |      |      |         |                |        | 5        |         |          |          |      |      |      |
|         |        |      |            |     |                |       |      |      |         |                |        | 6        |         |          |          |      |      |      |
|         |        |      |            |     |                |       |      |      |         |                |        | 7        |         |          |          |      |      |      |
|         |        |      |            |     |                |       |      |      |         |                |        | 8        |         |          |          |      |      |      |

| 전공  |        |       |      |    |     |    |       |          |     | 과목명 |     |        |      |     |    |      |    |      |     |
|-----|--------|-------|------|----|-----|----|-------|----------|-----|-----|-----|--------|------|-----|----|------|----|------|-----|
| 전체  |        |       |      |    |     |    |       |          | ~   |     |     |        |      |     |    |      |    |      |     |
|     |        |       |      |    |     |    |       |          |     |     |     |        |      |     |    | 조회   | 수  | 강확인/ | 서출력 |
| 순번  |        | 교과목명  |      |    | 학년  | 분반 | 이수-   | 구분       | 학점  |     | 교수  |        | 강의사  | 간   | 정원 | 신청인원 | 강의 | 계획서  | 신청  |
| 1   | 도면해독   |       |      |    | 1   | А  | 전신    | 5        | 3.0 |     | 황석열 |        | 월1,2 | !,3 | 40 | 0    | Q2 | 람    | 신청  |
| 2   | 도면해독   |       |      |    | 1   | В  | 전신    | 선        | 3.0 |     | 황석열 |        | 화6,7 | ',8 | 40 | 0    | Qu | 람    | 신청  |
| 3   | 도면해독   |       |      |    | 1   | С  | 전신    | 선        | 3.0 |     | 황석열 |        | 화1,2 | 2,3 | 40 | 0    | 8  | 람    | 신청  |
| 4   | 3D모델링기 | 초     |      |    | 1   | A  | 전신    | M<br>M   | 3.0 |     | 한예림 |        | 화5,6 | 6,7 | 40 | 0    | 9  | 람    | 신청  |
| 5   | 3D모델링기 | 초     |      |    | 1   | В  | 전신    | <u>9</u> | 3.0 |     | 한예림 |        | 화1,2 | 2,3 | 40 | 0    | 8  | 람    | 신청  |
| 신청과 | 목수     | 총신청학점 |      | 전공 |     | 교잉 |       | 일        | 반   |     | 교직  |        |      | 월   | 화  | 수    | 목  | 금    | 토   |
|     | 0      | (     | )/24 |    |     | 0  |       | 0        |     | 0   |     | 0      | 1    |     |    |      |    |      |     |
|     |        |       |      | -  |     |    | 41.71 |          |     |     |     | ad and | 2    |     |    |      |    |      |     |
| 순면  | 교과목    | 명 약년  |      | 문만 | 미수고 | *문 | 약섬    | 교수       | 강   | 의시간 | 비고  | 관리     | 3    |     |    |      |    |      |     |

|     |       |         |      |    |      |    |    |    |        |     |      |     |   |     |     | Z | 회 수 | 강확인 | 서출력 |
|-----|-------|---------|------|----|------|----|----|----|--------|-----|------|-----|---|-----|-----|---|-----|-----|-----|
| 순번  |       | 교괴      | 목명   |    |      | 학년 | 분반 | 0  | 비수구분   | 학점  | 교수   | 강의시 | 간 | 정원  | 신청인 | 원 | 강의계 | 획서  | 신청  |
| 1   | 꿈이있는삶 |         |      |    |      | 1  | A  | 교선 | (직업기초) | 2.0 | 정상환  | 수2, | 3 | 250 | 0   |   | 열림  |     | 신청  |
| 2   | 수학    |         |      |    |      | 1  | A  | 교선 | (직업기초) | 2.0 | 남정구  | 화7, | 8 | 40  | 0   |   | 열림  | ŀ   | 신청  |
| 3   | 수학    |         |      |    |      | 1  | в  | 교선 | (직업기초) | 2.0 | 남정구  | 수1, | 2 | 40  | 0   |   | 열림  |     | 신청  |
| 4   | 수학    |         |      |    |      | 1  | с  | 교선 | (직업기초) | 2.0 | 남정구  | 수3, | 4 | 40  | 0   |   | 열림  | E.  | 신청  |
| 5   | 수학    |         |      |    |      | 1  | D  | 교선 | (직업기초) | 2.0 | 남정구  | 수5, | 6 | 40  | 0   |   | 열림  | F   | 신청  |
| 신청고 | 라목수   | 총신청학점   |      | 전공 |      | 교양 |    | 일  | 반      | 교직  |      |     |   | 월   | 화   | 수 | 목   | 금   | 토   |
|     | 0     |         | 0/24 |    | 0    |    |    | 0  | 0      |     | 0    |     | 1 |     |     |   |     |     |     |
| 슈버  |       | 2.04 5H | и    | 보바 | 이스구분 |    | 하저 | 교수 | 간이시가   | ніз | 고 과리 |     | 2 |     |     |   |     |     |     |
| 2.0 |       |         |      |    |      |    |    |    | 0.4446 | -12 |      |     | 3 |     |     |   |     |     |     |

- 🗆 ×

#### 🗆 수강신청 절차

- → ⑦ 수강신청 완료 후 교과/수업정보 수강신청내역에서 수강신청 완료된 교과목 목록 확인
- → ⑧ 수강확인서 출력
- → ⑨ 본인 서명 후
- → ⑩ 지도교수, 학과장 서명 확인 후 >> 소속 학과 사무실 제출

|                                                                                      |         |                                                                    | <b>i</b>                | 제대학교         | 포털사여     | 이트                     | θ                | 님 반갑습니[      | 다 🛛 🛍 로그아웃    | 대표홈페이지      | Office365 |
|--------------------------------------------------------------------------------------|---------|--------------------------------------------------------------------|-------------------------|--------------|----------|------------------------|------------------|--------------|---------------|-------------|-----------|
| 학사정보 · 알림마당 ·                                                                        | 참여마당 ·  | 도움마당                                                               |                         |              |          |                        |                  |              |               | 23          | ≡         |
| 🎧 🗌 학사정보 🛛 🔫 🗍                                                                       | 교과/수업정보 | ▼ │ 수강신청내역 ▼                                                       | I                       |              |          |                        |                  |              |               |             |           |
| 학사정보                                                                                 |         | <b>수강신청내역</b><br><sup>학년도 학</sup>                                  | 7]                      |              |          |                        |                  |              |               |             |           |
| 학적정보                                                                                 | >       | 2021                                                               | 1학기                     |              |          |                        |                  |              |               | (8          |           |
| 교과/수업정보                                                                              | ~       |                                                                    |                         |              |          |                        |                  |              |               | 조회 수강확인     | 서출력       |
| - 교육과정조회                                                                             |         | 이수구분 과목번호                                                          | 분반                      | 교과목명         | 학점       | 강의시간                   | 담당교수             | 강의실          | 강의계획서         | 평가계획서       | 비고        |
| - 개설강좌조회<br>- 수강신청                                                                   |         | 전선 13011624                                                        | 0002                    | 언어지도         | 3.0      | 화2,3,4                 | 이정아              | 컨벤션803       | 열람            | 열람          |           |
| <ul> <li>- 수강신청내역</li> <li>- 수업시간표조회</li> <li>- 폐강과목조회</li> <li>- 시험시간표조회</li> </ul> |         |                                                                    |                         |              |          |                        |                  |              |               |             |           |
| 성적정보                                                                                 | >       |                                                                    |                         |              |          |                        |                  |              |               |             |           |
| 장학/등록정보                                                                              | >       | ⊘ 수강확인서 출력 - Interne ☆ https://portal.kookje.ac.kr/                | t Explorer<br>STUD/B/ST | UDB0004S rpt | t.aspx?m | c=32                   |                  |              |               | _ C         | 1 × 1     |
| 교직/졸업정보                                                                              | >       | ${}  \bigcirc  \bigcirc  \bigcirc  \bigcirc  \bigcirc  \bigcirc  $ | Ð   .                   | ÐÐ           | 100      | % ▼]                   |                  |              | $\Box$        |             |           |
| 계절수업정보                                                                               | >       |                                                                    |                         |              |          |                        |                  |              |               |             |           |
| 청운재정보                                                                                | >       |                                                                    |                         | 2021흐        | 박년도      | E 1학기                  | 수강확              | 인 <i>서</i>   | 출력일시:<br>지도교수 | 학과장         |           |
|                                                                                      |         |                                                                    | 전망                      | 2            |          | 학년/                    | 반                | 학번           | 0             | en <b>o</b> |           |
|                                                                                      |         | 순번 과목코드                                                            |                         | 교과목명         | 2        | 학점 이수<br>구분<br>회된 데이터기 | : 수강 :<br>: 학년 : | 수강 강의시?<br>반 | 간 강의실         | 담당교수        | ]         |
|                                                                                      |         | 신청과목수                                                              | 0                       | 총신청학점        | 0        | 전공                     | 0 교양             | 0 일          | 반 0           | 교직 0        |           |

## Hướng dẫn đăng kí môn học dành cho đối tượng tân sinh viên

## 🗆 Lịch đăng kí môn học

| Hệ năm học                            | Phân loại sinh viên                        | Phân loại                                                     | Thời giạn                                              |
|---------------------------------------|--------------------------------------------|---------------------------------------------------------------|--------------------------------------------------------|
| Toàn bộ các hệ năm học<br>(Năm 1-2-3) | Sinh viên khuyết tật                       | Thời gian đặng kỉ mòn học                                     | 2022.02.22.(Thứ Bạ) 10:00 ~ 17:00                      |
| Sinh viên đàng theo học năm 1         | Sinh viên thường.                          | Thời gian đặng ki môn học                                     | 2022.02.23.(Thứ Tư) 10:00 ~ 17:00                      |
| Toàn bộ các hệ năm học<br>(Năm 1-2-3) | Sinh viên thường                           | Thời gian đặng kỉ môn học                                     | 2022.02.24.(Thứ Năm) 10:00 ~ 2022.02.27.(CN) 17:00     |
| Toàn bộ các hệ năm học<br>(Nam 1-2-3) | Sinh viên thường -<br>Sinh viên khuyết tật | <u>Thời giạn thay đời</u><br>nôi dung đà <u>ng</u> kí môn học | 2022.03.02.(Thứ Tư) 10:00 ~ 2022.03.10.(Thứ Nặm) 17:00 |

🗆 Cách thức đăng kí

- Đăng nhập vào Potal của trường → Nhập [ ID, PW ] vào ô số ① như phía dưới -> Nhấn Login

| LOGIN<br>재대학교 포털시스템에<br>2신걸 환영합니다.                                   | <ul><li>A 아이디</li><li>▲ 비밀번호</li></ul> |          |         | 로그인           |
|----------------------------------------------------------------------|----------------------------------------|----------|---------|---------------|
|                                                                      | ٨                                      | 번 및 학번찾기 | 비밀번호 찾기 |               |
| <b>당지사항</b><br>[학생지원처] 2020년도 1학기 학생생활 2020.06.04                    | 대표홈페이지                                 | Ŷ        | 취업정보    | ē             |
| [학생지원처] 학생생활관 뒷편 방치 자 2020.06.04<br>2020년도 1학기 학생생활관 입사기간 2020.04.27 | 평생교육원                                  | 曡        | 학술정보원   | Ø             |
| 2020년노 1학기 학생생활관 미사용 무 2020.04.14                                    | 이니슈페이지                                 | P        | 사하혀려다   | 9 <b>2</b> 79 |

## Trình tự các bước đăng kí môn học :

- Đăng nhập vào hệ thống Potal của trường → Kiểm tra lại các thông tin cá nhân(Họ&Tên, Mã số sinh viên, Tên khoa, Số điện thoại cá nhân) tại ô số ② được hiện ra như phía dưới → Nhấn chọn mục "학사정보" như ô số ③ → Chọn "수강신청 (Đăng kí môn học)" tại mục 교과/수업정보 như ô số ④

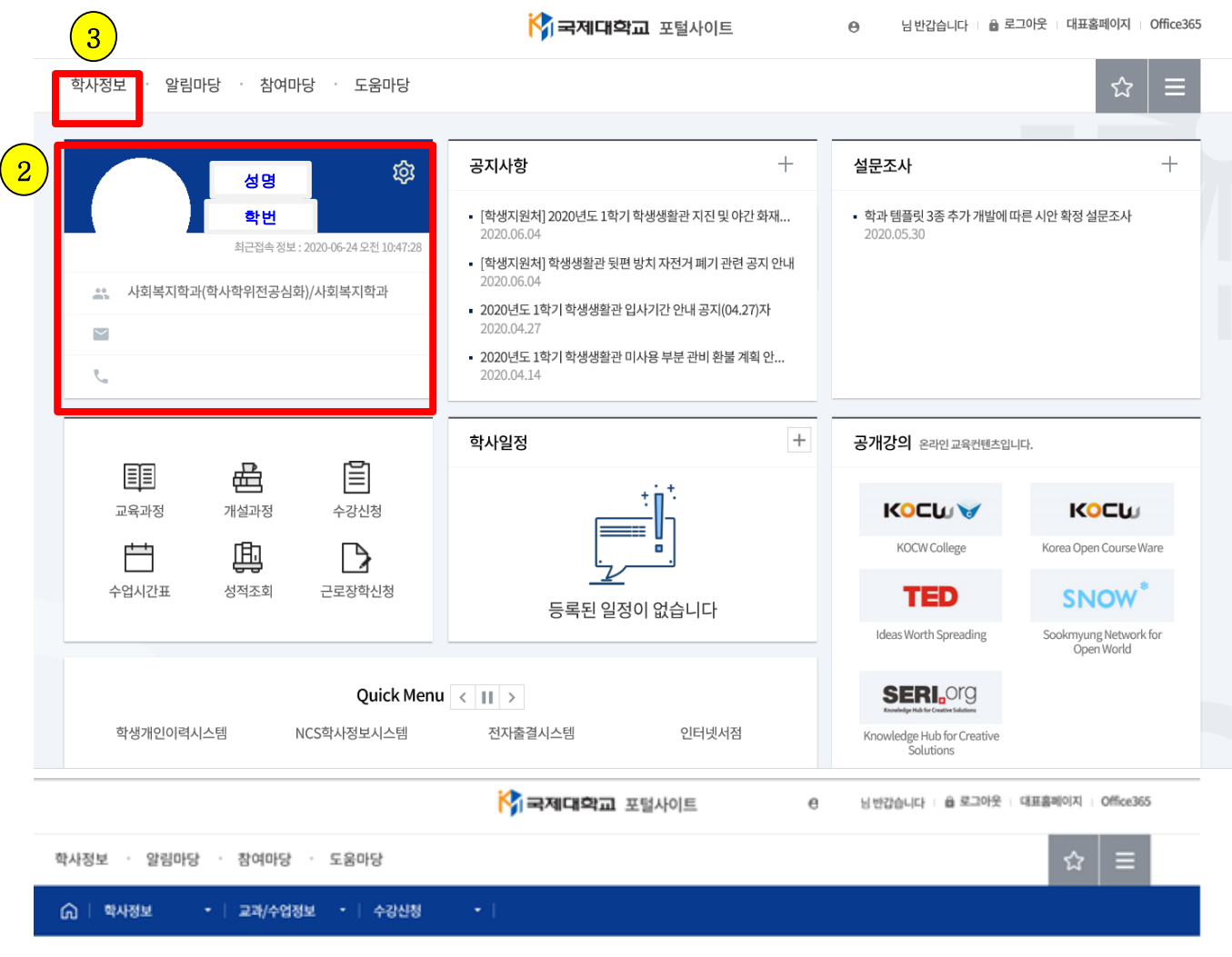

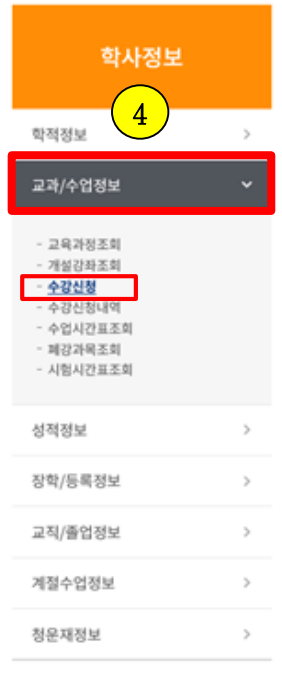

#### 수강신청

#### 수강신청안내

- 본 대학 재학생은 수강신청기간에 반드시 이수할 교과목의 수강신청을 하여야 한다. 수강신청 변경기간이 경과한 후 수강신청변경은 허가하지 않는다.
- 원칙적으로 학점관리는 학생 본인이 신청·확인하는 것이 의무이며, 학과에서 안내 및 지도하는 수강신청은 원칙적인 기준의 참고사항이므로 수강신청으로 인한 모든 책 임은 본인의 책임임.

수강신청

#### 수강신청기간

| 학년                | 학생구분                | 구분               | 일자                                          |
|-------------------|---------------------|------------------|---------------------------------------------|
| 학년전처<br>(2·3학년)   | 장애학생                | 수강신청 기간          | 2021.02.18.(목) 10:00 ~ 2021.02.19.(금) 18:00 |
| 재학생<br>(2·3학년)    | 일반학생                | 수강신청 기간          | 2021.02.22.(월) 10:00 ~ 2021.02.25.(목) 23:59 |
| 신입생<br>(1학년)      | 일반학생                | 수강신청 기간          | 2021.02.26.(금) 10:00 ~ 2021.03.04.(목) 23:59 |
| 학년전체<br>(1·2·3학년) | 일반· <b>장애</b><br>학생 | <u>수강신청 변경기간</u> | 2021.03.04.(목) 10:00 ~ 2021.03.08.(월) 23:59 |

#### 🗖 지도사항

수강신청 완료 후 학생 개인별 수강확인서를 출력, 본인 서명을 하여 학과사무실에서 이상 유무 확인 후 학과에 제출해 주시기 바랍니다.

🗌 Các bước đăng kí môn học :

Chọn mụ 수강신청 → Xem nội dung từng tiết học và thời khóa biểu của từng môn học trong khoa mà mình đang theo học(자과과목), nếu sinh viên có nguyện vọng học một số môn học của khoa khác, chọn mục 타과과 목 để xem các môn học trong đó, và nhấn 공통교양 để xem các môn học nhân văn bổ sung như ô số ⑤ -> Sau khi lựa chọn môn học mà bản thân mình muốn học, nhấn đăng kí(신청) môn học phía bên phải màn hình → Xác nhận lại thời khóa biêu của từng môn học mà mình đã đăng kí như ô số ⑥

| 20203      | 학년도 2학기 | 이 수강신 | 청]   |     |    |     |      |     |     |      |                    |         |       |                   |        |          |      |      |
|------------|---------|-------|------|-----|----|-----|------|-----|-----|------|--------------------|---------|-------|-------------------|--------|----------|------|------|
|            |         |       |      |     |    |     |      |     |     |      | 확인                 |         |       |                   |        |          | ×    |      |
| 자과과<br>과목명 | 목 타과과들  | 금 공통  | 교양   |     |    |     |      |     |     | 5    | 해당과목을 <del>-</del> | 수강신청 하시 | 겠습니까? | ?(1301162         | 24-언어지 | 도)<br>취소 | 확인   |      |
|            |         |       |      |     |    |     |      |     |     |      | •                  |         |       |                   | 조      | 회 수경     | 강확인서 | 출력   |
| 순번         | Ξ       | 1과목명  |      | 학년  | 분반 | c   | 이수구분 | 학점  | ш   | !수   | 강의시간               | 정원      | 신청    | 이원                | 강      | 의계획서     | 1    | 신청 🔨 |
| 1          | 취업·창업준비 | 비실무표  |      | 2   | В  |     | 전필   | 1.0 | 김역  | 연수   | 목8                 | 40      |       | 0                 | [      | 열람       | -    | 신청   |
| 2          | 아동안전관리  |       |      | 2   | В  |     | 전선   | 3.0 | oli | 순희   | 수6,7,8             | 40      |       | 0                 | [      | 열람       | -    | 신청   |
| 3          | 언어지도    |       |      | 2   | В  |     | 전선   | 3.0 | ola | 정아   | 화2,3,4             | 40      |       | 1                 | [      | 열람       | [    | 신청   |
| 4          | 언어지도    |       |      | 2   | В  |     | 전선   | 3.0 | 황   | 효숙   | 화6,7,8             | 40      |       | 0                 |        | 열람       |      | 신청   |
| 5          | 아동관찰및형  | 동연구   |      | 2   | В  |     | 전선   | 3.0 | 황   | 희진   | 목2,3,4             | 40      |       | ₀ <mark>(6</mark> |        | 열람       | ŀ    | 신청 💙 |
| 신청과득       | 록수 총    | 신청학점  | 전공   | 르   | 3  | 교양  | ſ    | 일반  |     | 교직   |                    |         | 월     | 화                 | 수      | 목        | 금    | 토    |
|            | 1       | 3,    | / 24 |     | 3  |     | 0    |     | 0   |      | 0                  | 1       |       |                   |        |          |      |      |
| 수버         | 교과목명    | 하녀    | 부바   | 이수구 | 1부 | 하저  | 교수   | 간의/ | 171 | 비고   | 과리                 | 2       |       |                   |        |          |      |      |
| 1          | 언어지도    | 2     | 0002 | 전신  | 1  | 3.0 | 이정아  | 화2. | 3.4 | -1-2 | 삭제                 | 3       |       |                   |        |          |      |      |
|            |         |       |      |     |    |     |      |     |     |      |                    | 4       |       |                   |        |          |      |      |
|            |         |       |      |     |    |     |      |     |     |      |                    | 5       |       |                   |        |          |      |      |
|            |         |       |      |     |    |     |      |     |     |      |                    | 6       |       |                   |        |          |      |      |
|            |         |       |      |     |    |     |      |     |     |      |                    | -       |       |                   |        |          |      |      |

#### 자과과목 **타과과목** 공통교양

| 전공  |                                       |    |     |    |        |        |       |         | 과목명         |     |      |          |           |      |      |       |      |
|-----|---------------------------------------|----|-----|----|--------|--------|-------|---------|-------------|-----|------|----------|-----------|------|------|-------|------|
| 전체  | l.                                    |    |     |    |        |        |       |         | ~           |     |      |          |           |      |      |       |      |
|     |                                       |    |     |    |        |        |       |         |             |     |      |          |           |      | 조회   | 수강확   | 인서출력 |
| 순번  | 교과목명                                  |    |     |    | 학년     | 분반     | 이수구   | 이수구분 학점 |             | 교수  |      |          | 강의시간      |      | 신청인원 | 강의계획/ | 네 신청 |
| 1   | 도면해독                                  |    |     |    | 1      | A      | 전선    | . 3     | .0          | 황석열 |      |          | 월1,2,3 40 |      | 0 열람 |       | 신청   |
| 2   | 도면해독                                  |    |     |    | 1      | в      | 전선    | . 3     | .0          | 황석열 |      |          | 화6,7,8    |      | 0    | 열람    | 신청   |
| 3   | 도면해독                                  |    |     |    |        | с      | 전선    | 3       | .0          | 황석열 |      |          | 화1,2,3    |      | 0    | 열람    | 신청   |
| 4   | 3D모델링기초                               |    |     |    |        | A      | 전선    | 3       | .0          | 한예림 |      |          | 화5,6,7    |      | 0    | 열람    | 신청   |
| 5   | 5 3D모델링기초                             |    |     |    |        | в      | 전선    | 3       | .0          | 한예림 |      |          | 화1,2,3    |      | 0    | 0 열람  |      |
| 신청고 | 바목수                                   | 총신 | 청학점 | 전공 |        | 교양     |       | 일반      |             | 교직  |      |          | 월         | 화    | 수    | 목 클   | 토    |
|     | 0 0/24                                |    |     |    | 0 0    |        |       | 0       |             | 0 0 |      |          |           |      |      |       |      |
|     |                                       |    |     |    |        |        | 41.71 |         | al el clast |     | -    | 2        |           |      |      |       |      |
| 순면  | · · · · · · · · · · · · · · · · · · · |    |     |    |        |        |       |         |             |     | 관리   | 3        |           |      |      |       |      |
|     |                                       |    |     | 너  | 미미터가 쉽 | 을새아시 ' | 않읍니다. |         |             |     |      |          |           |      |      | _     | _    |
|     |                                       |    |     |    |        |        |       |         |             |     | 자과과목 | E Ekokol | 2         | 고토고( | 10   |       |      |

|                |       |    |              |    |   |       |            |        |        |      |          |      |      |     |    |      |    | 조회 4  | )<br>강확인 | 서출 |
|----------------|-------|----|--------------|----|---|-------|------------|--------|--------|------|----------|------|------|-----|----|------|----|-------|----------|----|
| 순번             | 교과목명  |    |              |    |   | 학년    | 분반 이수      |        | 비수구분   | 학점   | 교수       |      | 강의시간 |     | 정원 | 신청인원 |    | 강의계획서 |          | 신  |
| 1              | 꿈이있는삶 |    |              |    | 1 | A     | 교선         | (직업기초) | 2.0    | 정상환  |          | 수2,3 |      | 250 | 0  |      | 열람 |       | 신        |    |
| 2              | 수학    |    |              |    | 1 | А     | 교선(직업기초)   |        | 2.0    | 남정구  |          | 화7,8 |      | 40  | 0  |      | 열람 |       | 신        |    |
| 3              | 수학    |    |              |    |   | 1     | В          | 교선     | (직업기초) | 2.0  | 남정구      |      | 수1,2 |     | 40 | 0    |    | 열람    |          | 신  |
| 4              | 수학    |    |              |    |   | 1     | C 교선(3     |        | (직업기초) | 2.0  | 남정구 수3,4 |      | 3,4  | 40  | 0  | 0    |    | 열람    |          |    |
| 5              | 수학    |    |              |    |   |       | D 교선(직업기초) |        | 2.0    | 남정구  |          | 수5,6 |      | 40  | 0  |      | 열람 |       | 신        |    |
| 신청고            | 과목수   | 총신 | 청학점          | 전공 |   | 교양    |            | 일      | 반      | 교직   |          |      |      |     | 월  | 화    | 수  | 목     | 금        | 5  |
| 0 0/24         |       |    | 0            | ]  |   | 0     | 0 0        |        | 0      |      |          | 1    |      |     |    |      |    |       |          |    |
| 순번 교과          |       |    | 명 학년 분반 이수구분 |    | L | 학점 교수 |            | 강의시간   | 813    | a 24 | 2        |      | 2    |     |    |      |    |       |          |    |
| 데이티고 주계하지 아신니다 |       |    |              |    |   |       |            |        |        | 2022 |          | 3    |      |     |    |      |    |       |          |    |

🗆 Cách thức đăng kí môn học

- $\rightarrow$  Kiểm tra lại thông tin về các môn học mà bản thân mình đã đăng kí như ô số O
- → Click vào ô số ⑧ để inn Giấy xác nhận đăng kí môn học như
- → Sau khi in, kí tên của bản thân mình vào ô số ⑨
- $\rightarrow$  Sau đó xin chữ kí của Giáo sư chủ nhiệm, Giáo sư trưởng khoa vào ô số 0 >> Nộp lại Giấy

đăng kí các môn học cho văn phòng của khoa mà bản thân mình đang theo học

|                                                                                      |         |                                                   | <b>i (</b> ) =   | 제대학교                   | 포털사0      | 트      | Θ      | 님 반갑습니    | 다 🗆 로그아웃    | 대표홈페이지  | Office365 |  |
|--------------------------------------------------------------------------------------|---------|---------------------------------------------------|------------------|------------------------|-----------|--------|--------|-----------|-------------|---------|-----------|--|
| 학사정보 · 알림마당 ·                                                                        | 참여마당 ·  | 도움마당                                              |                  |                        |           |        |        |           |             | 52      | ≣         |  |
| 🎧 🗌 학사정보 🛛 🕶                                                                         | 교과/수업정보 | - 🕴 수강신청내역                                        | •                |                        |           |        |        |           |             |         |           |  |
| 학사정보                                                                                 |         | <b>수강신청내역</b>                                     | 학기               |                        |           |        |        |           |             |         |           |  |
| 학적정보                                                                                 | >       | 2021                                              | 미역기              |                        |           |        |        |           |             |         |           |  |
| 교과/수업정보                                                                              | ~       |                                                   |                  |                        |           |        |        |           |             | 조회 수강확인 | 민서출력      |  |
| - 교육과정조회                                                                             |         | 이수구분 과목                                           | 번호 분반            | 교과목명                   | 학점        | 강의시간   | 담당교수   | 강의실       | 강의계획서       | 평가계획서   | 비고        |  |
| - 개설강좌조회 7                                                                           |         | 전선 130:                                           | 1624 0002        | 언어지도                   | 3.0       | 화2,3,4 | 이정아    | 컨벤션803    | 열람          | 열람      |           |  |
| <ul> <li>- 수강신청내역</li> <li>- 수업시간표조회</li> <li>- 폐강과목조회</li> <li>- 시험시간표조회</li> </ul> |         |                                                   |                  |                        |           |        |        |           |             |         |           |  |
| 성적정보                                                                                 | >       |                                                   |                  |                        |           |        |        |           |             |         |           |  |
| 장학/등록정보                                                                              | >       | ② 수강확인서 출력 - Ⅰ                                    | nternet Explorer |                        | t scov2mc | -22    |        |           |             | — [     |           |  |
| 교직/졸업정보                                                                              | >       |                                                   | ) []             | $\oplus \mathfrak{O}[$ | 100       | % ▼    |        |           | $ \bigcirc$ |         |           |  |
| 계절수업정보                                                                               | >       |                                                   |                  |                        |           |        |        |           |             |         |           |  |
| 청운재정보                                                                                | >       |                                                   |                  |                        |           |        |        |           | 출력일시:       |         |           |  |
|                                                                                      |         |                                                   |                  | 2021¤                  | 학년도       | . 1학기  | 수강확    | ·인서<br>확으 | אב¤∻ 10     | 학과장     |           |  |
|                                                                                      |         |                                                   | 전                | 공                      |           | 학년/    | 반      | 학번        | 0           |         |           |  |
|                                                                                      |         |                                                   |                  |                        |           |        | · 수강 : | 수강 그      | 760.41      |         |           |  |
|                                                                                      |         | 표근 # # # 포프 프 프 # # # 1 1 1 1 1 1 1 1 1 1 1 1 1 1 |                  |                        |           |        |        |           |             |         |           |  |
|                                                                                      |         | 신청과목                                              | ·수 0             | 총신청학점                  | 0         | 전공     | 0 교양   | : 0 일     | 반 0 .       | 교직 0    |           |  |
|                                                                                      |         |                                                   |                  |                        |           |        |        |           |             |         |           |  |
|                                                                                      |         |                                                   |                  |                        |           |        |        |           |             |         |           |  |